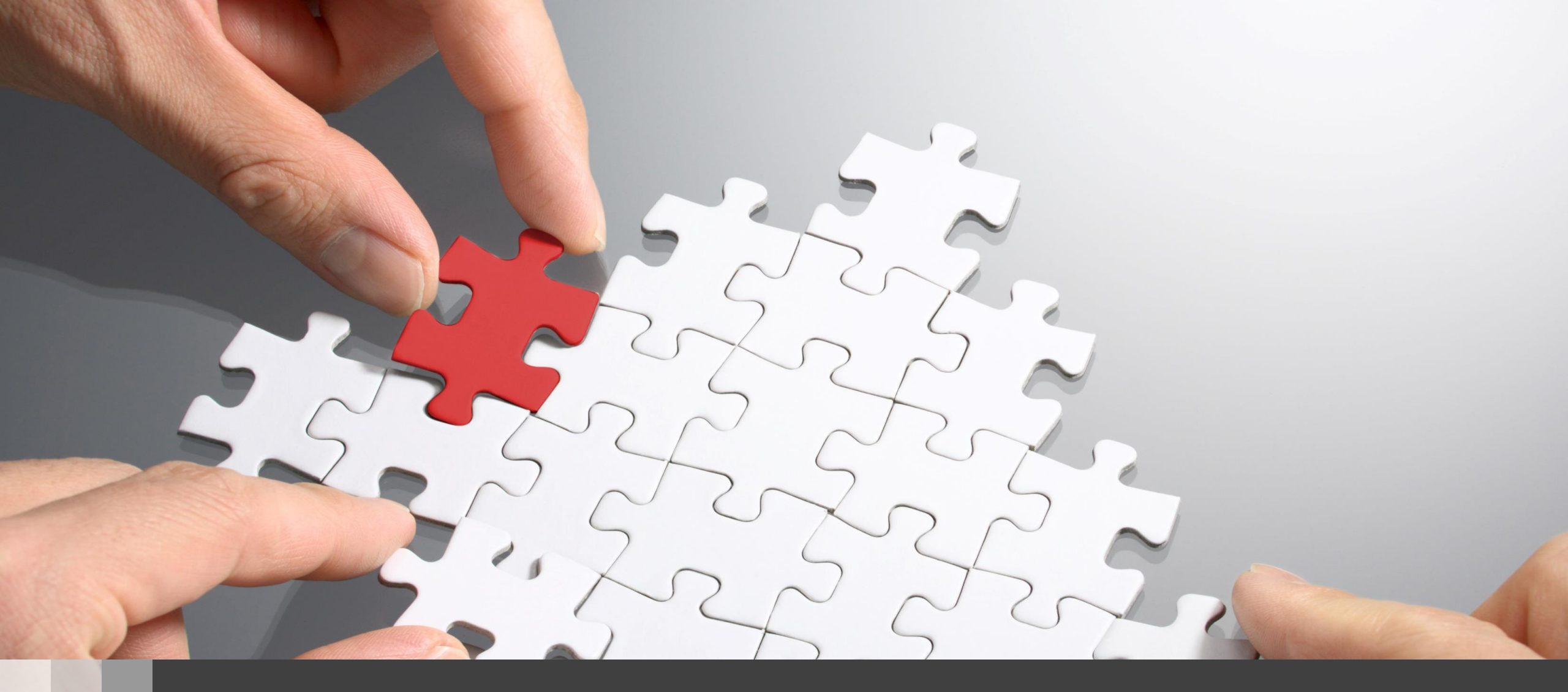

# H3C 簡単Anchor-ac+FITキッティングガイド(guestモード)

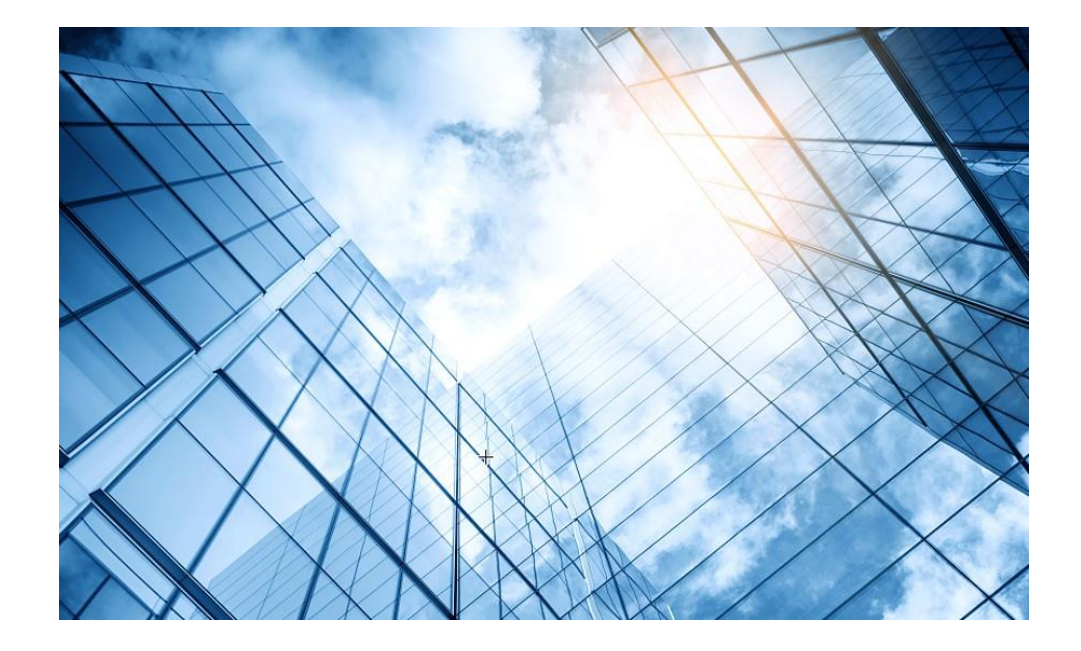

01 Anchor-ac+FITキッティングの手順概要

#### 02 コンフィグテンプレートを設置するサイトに合わせ編集

- 03 APのモードをAnchor-acに変更
- 04 GUIにアクセスしてコンフィグを読み込む
- 05 出荷前の設定確認

### Guest用ネットワーク構成

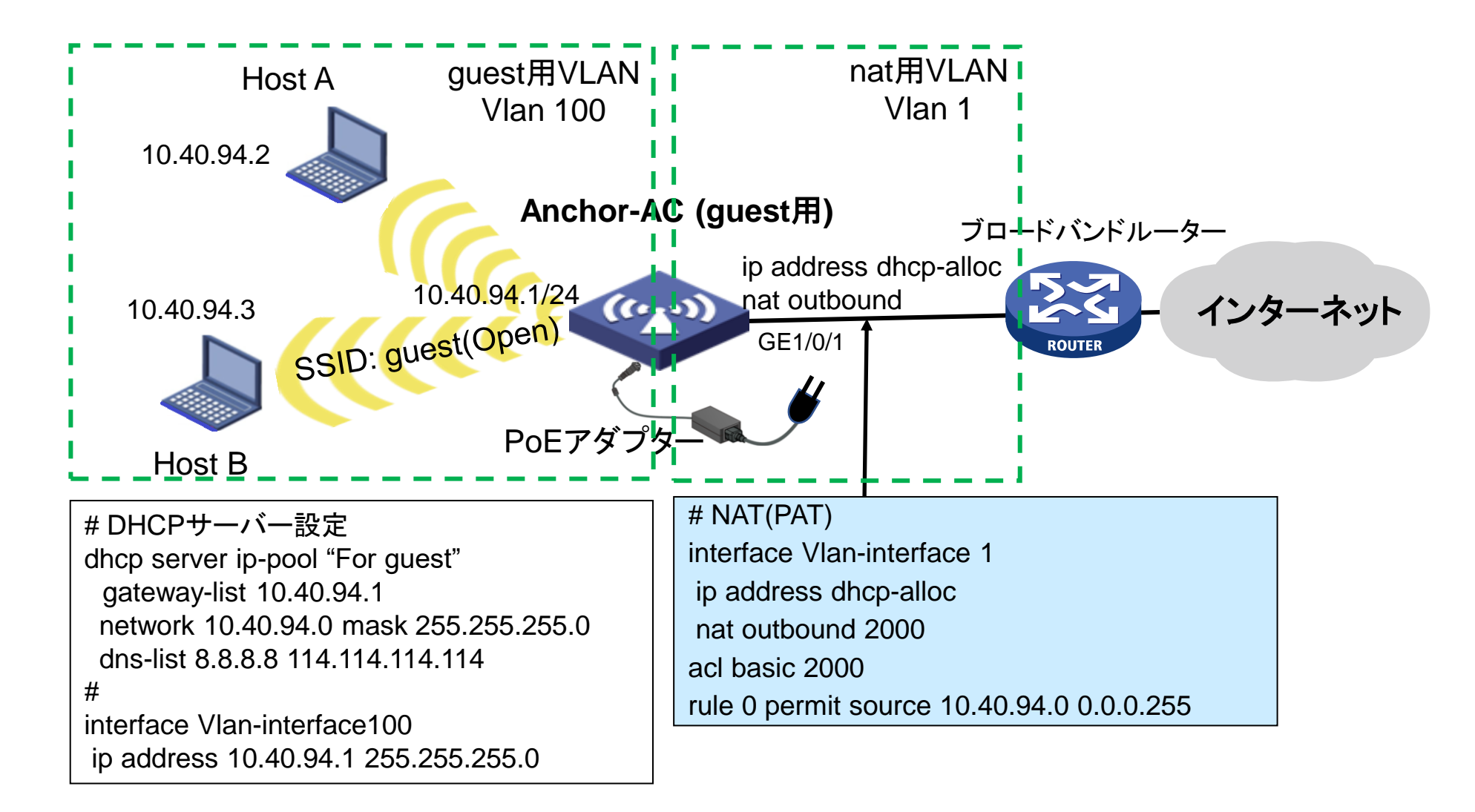

### Anchor-ac+FITキッティング手順概要

#### キッティング作業:

- 1. 1台のAPの動作モードをAnchor-acに変更する
- 2. Anchor-acのGUIにアクセスする(<u>https://192.168.0.50</u>)
  - a. サイト用に設定されたコンフィグを読み込む
  - b. コンフィグをsaveする
- 3. コンフィグをsaveする

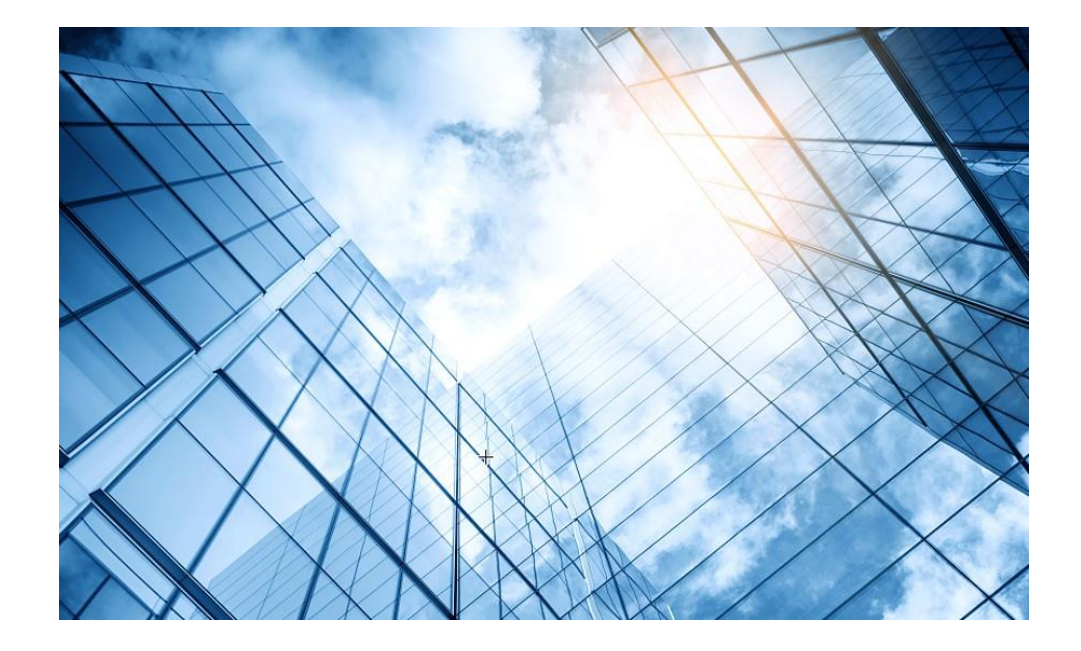

- 01 Anchor-ac+FITキッティングの手順概要
- 02 コンフィグテンプレートを設置するサイトに合わせ編集
- 03 APのモードをAnchor-acに変更
- 04 GUIにアクセスしてコンフィグを読み込む
- 05 出荷前の設定確認

コンフィグのテンプレート(サンプル)

# version 7.1.064, Release 2459 sysname H3C wlan global-configuration telnet server enable port-security enable dhcp enable lldp global enable lldp hold-multiplier 8 password-recovery enable vlan 1 **Vlan 100** dhcp server ip-pool "For guest" gateway-list 10.40.94.1 network 10.40.94.0 mask 255.255.255.0 dns-list 8.8.8.8 114.114.114.114 途中省略

#

wlan service-template guest ssid guest vlan 100 user-isolation enable service-template enable 途中省略 interface GigabitEthernet1/0/1 # interface WLAN-Radio1/0/1 interface WLAN-Radio1/0/2 interface Vlan-interface1 ip address dhcp-alloc nat outbound 2000 Interface Vlan-interface100 ip address 10.40.94.1 255.255.255.0 途中省略 Acl basic 2000 step 1 rule 0 permit source 10.40.94.0 0.0.0.255 #

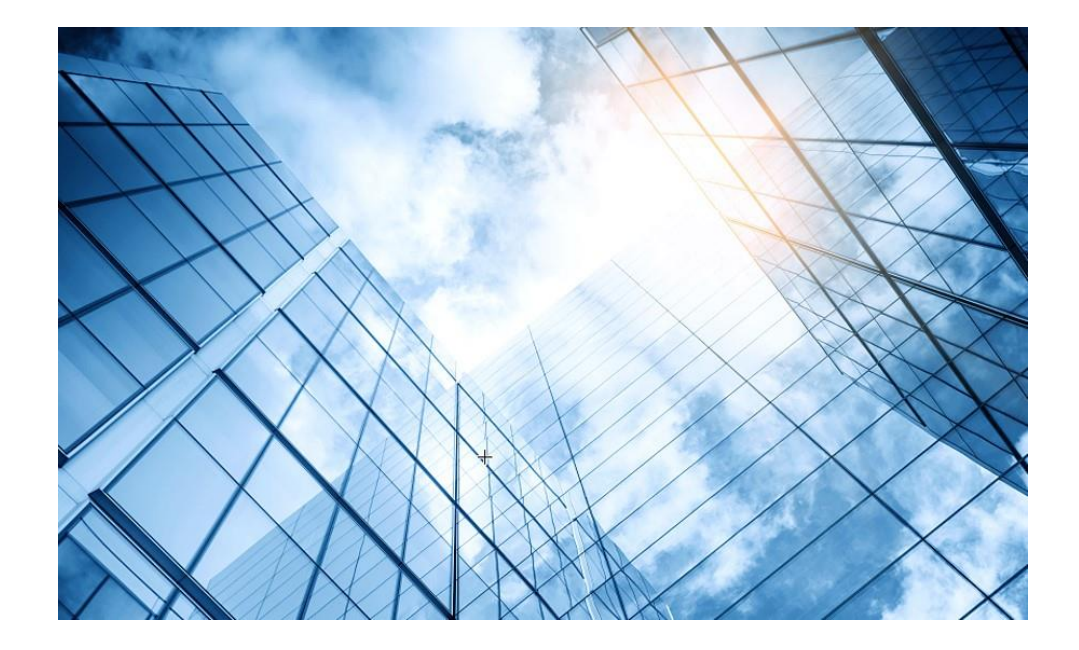

01 Anchor-ac+FITキッティングの手順概要

- 03 APのモードをAnchor-acに変更
- 04 GUIにアクセスしてコンフィグを読み込む
- 05 出荷前の設定確認

### 動作モード変更はコマンドで行います

- RS-232規格のコンソールケーブルを用意し、図のようにWA6638の左端のRJ-45のジャックに挿入します。使用するボーレートは次ページを参照ください。
- WA6638はDC電源またはPoEスイッチで稼働しますので、PoEスイッチを用意して頂き、 PoEスイッチを介してPCのLANポートに接続します。WA6638の真ん中のRJ-45ポートは 100M/1G/10Gの自動認識になります。

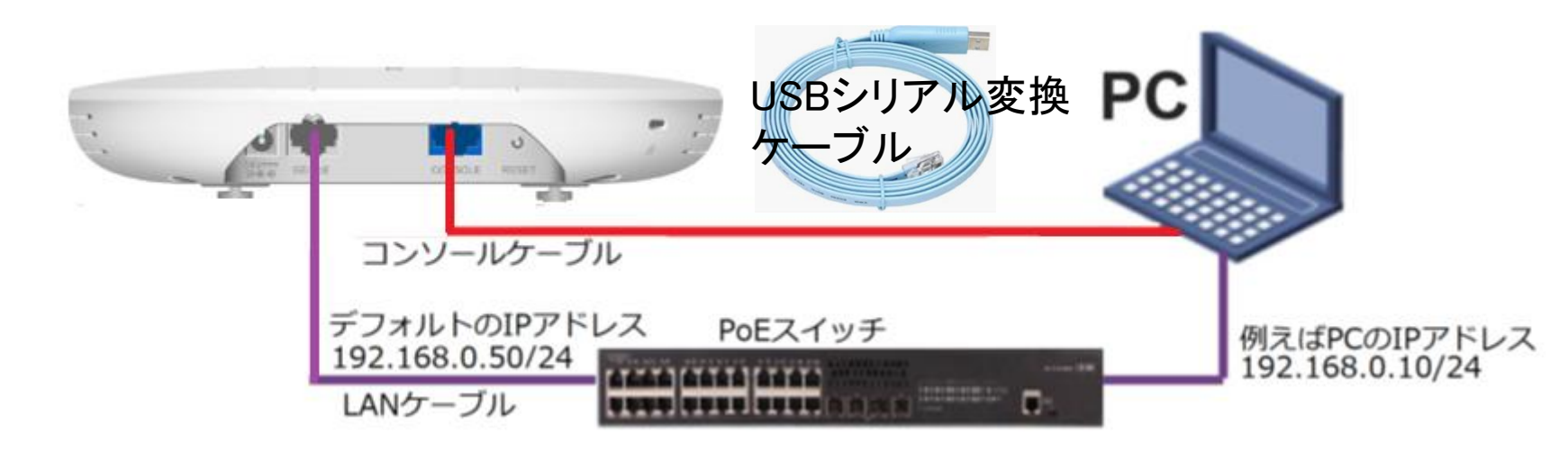

### アクセスポイントの動作モードのコマンドによる変更

#### |手順: 現在の動作モードの確認 -> 動作モードの変更 -> 変更されたかどうかの確認

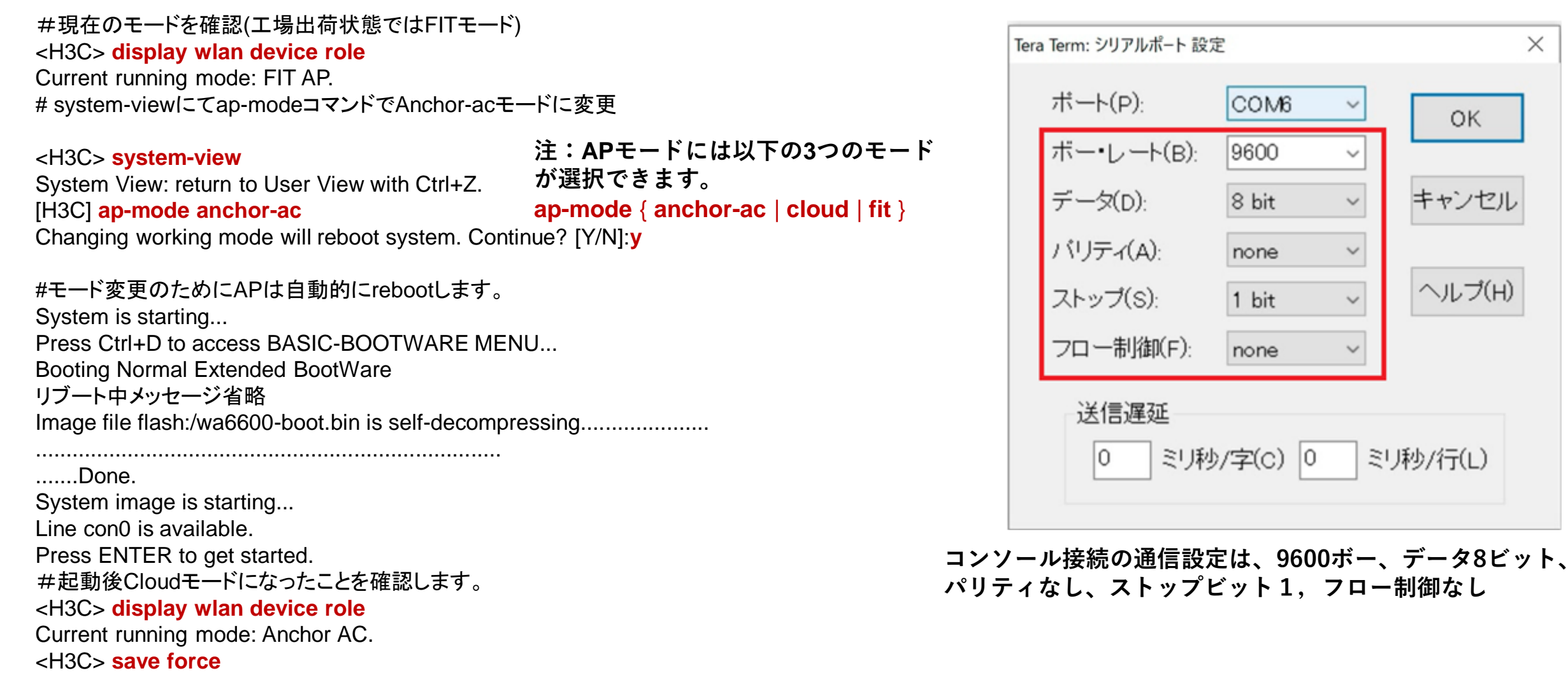

 $\times$ 

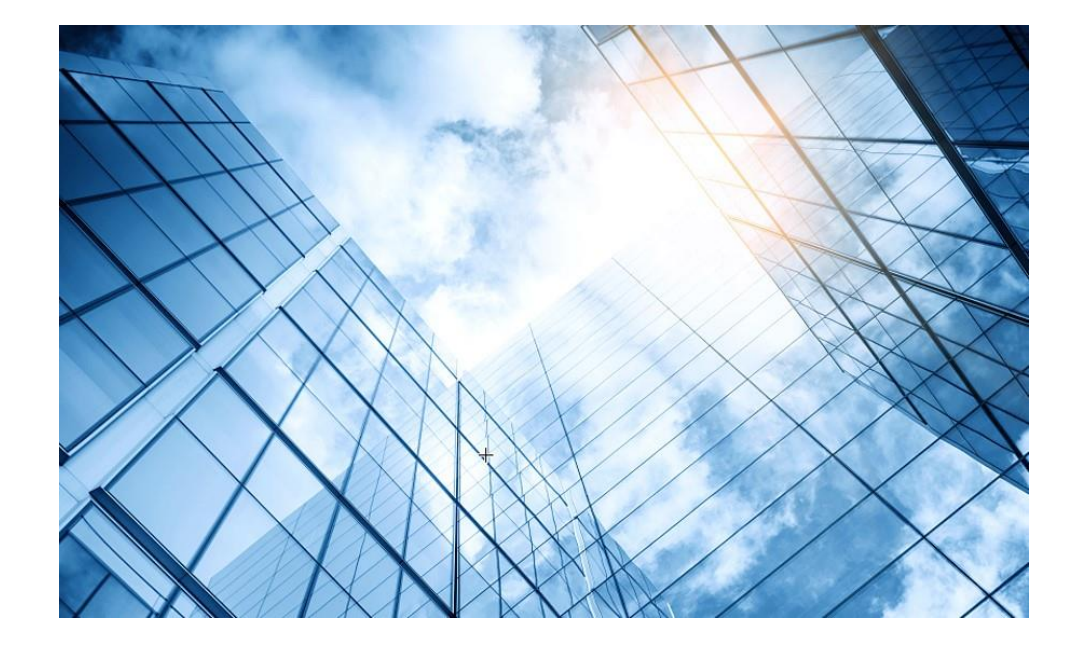

- 01 Anchor-ac+FITキッティングの手順概要
- 02 コンフィグテンプレートを設置するサイトに合わせ編集
- 03 APのモードをAnchor-acに変更
- 04 GUIにアクセスしてコンフィグを読み込む
- 05 FIT APをAnchor-acに登録する
- 06 登録されたFIT APをAnchor-acのバックアップに設定
- 07 出荷前の設定確認

### Anchor-acのGUIにログインする方法

PCのブラウザを起動し以下のURLを入力します。 <u>http://192.168.0.50/</u> デフォルトのユーザー名: admin、パスワード: h3capadmin

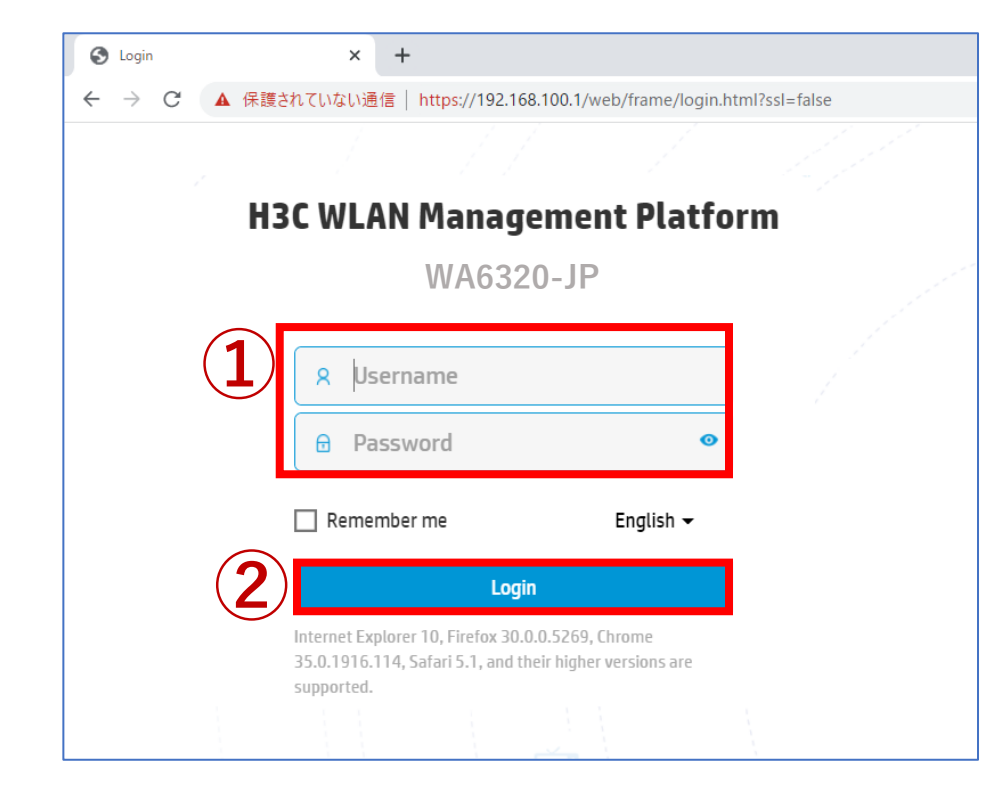

| Change Password                                                                                                    | × |
|----------------------------------------------------------------------------------------------------|---|
| The default password is not secure. A qualified password must meet the following requirements: It must contain a minimum of 10 characters. It must contain a minimum of 2 types, and a minimum of 1 characters for each type. It can't contain the username or the reversed letters of the username.      Old Password |   |
| <b>Apply</b> Cancel                                                                                                    |   |

パスワードは10文字以上で、英数字記号な どの2種類を含み、登録されているユー ザー、adminなどの文字を含まないこと。

### Anchor-acのGUIにログインする方法

初めてログインした際は、region-codeを設定する必要があります。 ※region-codeにより送信する電波の国別の制約に従います。日本はJAPAN(JP)です。

| HBC WA6320-JP               | 👤 admin |
|-----------------------------|---------|
|                             |         |
|                             |         |
| Please select a region code |         |
| Region Code JAPAN(JP) * *   |         |
| ок                          |         |
|                             |         |
|                             |         |
|                             |         |
|                             |         |
|                             |         |
|                             |         |

## ログインするとDashboardが表示されます

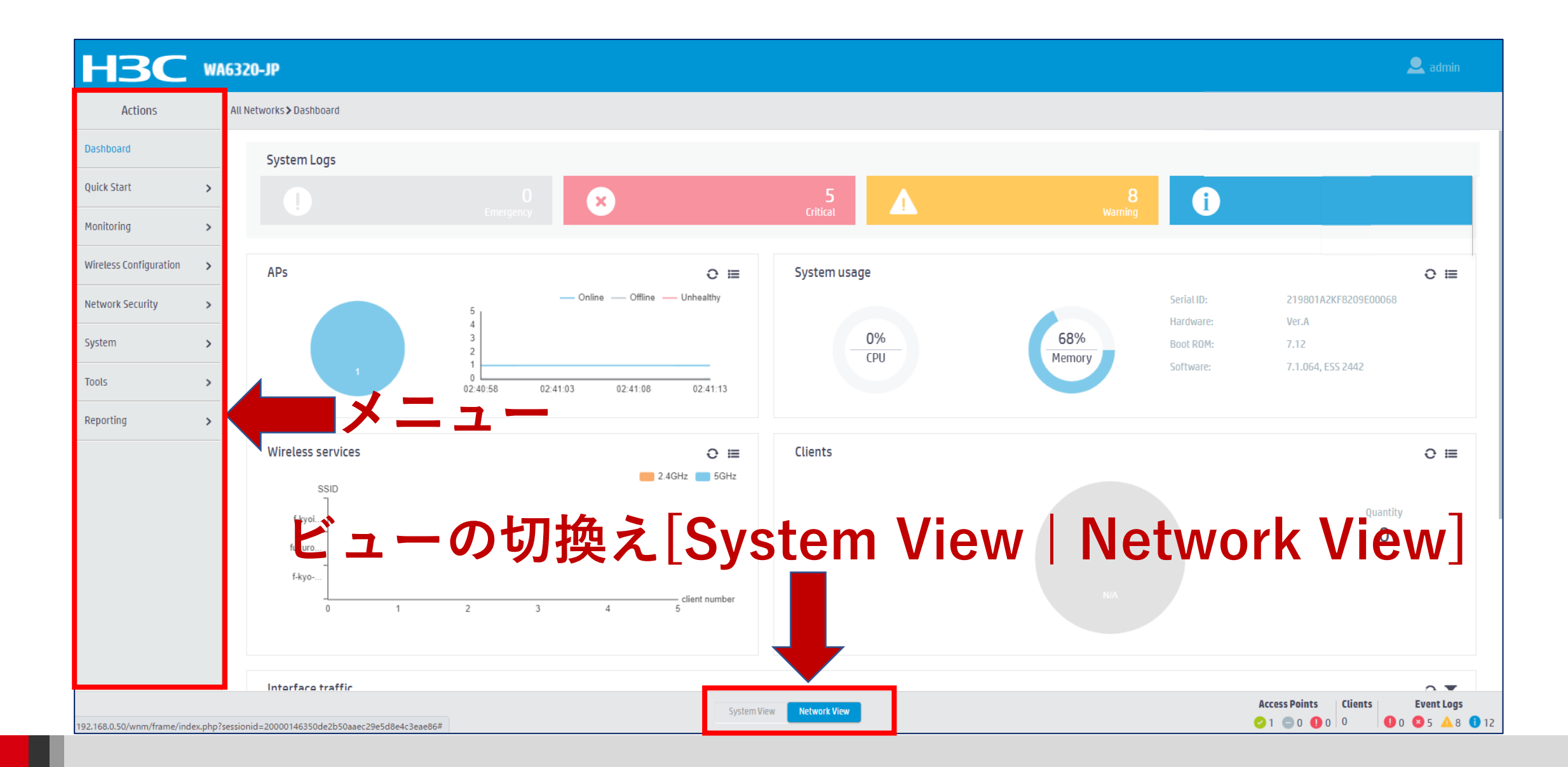

## キッティング用にカスタマイズされたコンフィグを読み込む

System View > System > Management > Configuration > Import Configuration

|    |                              | 16320-JP                                                | 💾 Save 😭 Roadmap    | 👤 admin           |
|----|------------------------------|---------------------------------------------------------|---------------------|-------------------|
|    | Actions                      | System > System > Management > Configuration            |                     |                   |
|    | Dashboard                    | Configuration Upgrade Reboot About                      |                     |                   |
|    | Network Configuration 🔉      |                                                         |                     |                   |
|    | Network Security >           | Save Running Configuration Export Running Configuration |                     |                   |
| 2) | System 🗸                     | View running configuration                              |                     |                   |
| _  | Event Logs                   | Reset to factory defaults                               |                     |                   |
|    | Resource                     |                                                         |                     |                   |
|    | File Systems                 |                                                         |                     |                   |
|    | Administrators               |                                                         |                     |                   |
| 3) | Management                   |                                                         |                     |                   |
| -  | Tools >                      |                                                         |                     |                   |
|    |                              |                                                         |                     |                   |
|    |                              |                                                         |                     |                   |
|    |                              |                                                         |                     |                   |
|    |                              |                                                         |                     |                   |
|    |                              |                                                         |                     |                   |
|    | https://100.158.0.50/umps/ff | Aurophy 2000014/227245-dobb2260/2741-54-1402#immediate  | cess Points Clients | <b>Event Logs</b> |

キッティング用にカスタマイズされたコンフィグを読み込む

| Impo         | rt Configuration            |                                                                                                    |               |                  | ×                |
|--------------|-----------------------------|----------------------------------------------------------------------------------------------------|---------------|------------------|------------------|
|              |                             | $\leftarrow$ $\rightarrow$ $\checkmark$ $\uparrow$ $\checkmark$ $\checkmark$ $\checkmark$ $\checkmark$ $\checkmark$ |               | ~ C              | Q. ダウンロードの検索     |
| ( <b>1</b> ) | ファイルを選択 選択され                | 整理 ▼ 新しいフォルダー                                                                                                    |               |                  | ≣ ▾ 🔳 😮          |
| Ŭ            | Overwrite the running confi | 👻 🦲 zhengyu - New H3C Group                                                                                         | 名前            | 更新日時             | 種類 サイズ           |
|              |                             | > 🛅 Attachments                                                                                                    | ~今日           |                  |                  |
|              |                             | > 🛅 portable                                                                                                    | 2 startup.cfg | 2022/12/23 17:58 | CFG ファイル 4 KB    |
|              | Ар                          | > 🛅 Recordings                                                                                                    |               |                  |                  |
| -            |                             | > 🛅 share                                                                                                    |               |                  |                  |
|              |                             | > 💷 デスクトップ                                                                                                    |               |                  |                  |
|              |                             | > 📑 ドキュメント                                                                                                    |               |                  |                  |
|              |                             | > 🔀 ピクチャ                                                                                                    |               |                  |                  |
|              |                             | 🛄 デスクトップ                                                                                                    | *             |                  |                  |
|              |                             | ↓ ダウンロード                                                                                                    |               |                  |                  |
|              |                             | ファイル名(N): startup.cfg                                                                                               |               |                  | すべてのファイル (*.*) ~ |
|              |                             |                                                                                                    |               | 3                | ) 開く(O) キャンセル    |

注:コンフィグを装置に保存されているstartup.cfgに上書きするのみなので、 現在のコンフィグはrebootさせないと反映されません。

## 読み込まれたコンフィグで立ち上げるためReboot

| H3C                   | WA | 6320-JP                                                                     |
|-----------------------|----|-----------------------------------------------------------------------------|
| Actions               |    | System > Management > Reboot                                                |
| Dashboard             |    | Settings Configuration Upgrade Reboot About                                 |
| Network Configuration | >  |                                                                             |
| Network Security      | >  | Reboot Device 2                                                             |
| System                | ~  | Reboot                                                                      |
| Event Logs            |    |                                                                             |
| Resource              |    | Are you sure you want to reboot the device?                                 |
| File Systems          |    | Image: Second the device immediately without performing any software check. |
| Administrators        |    |                                                                             |
| Management            |    |                                                                             |
| Tools                 | >  |                                                                             |

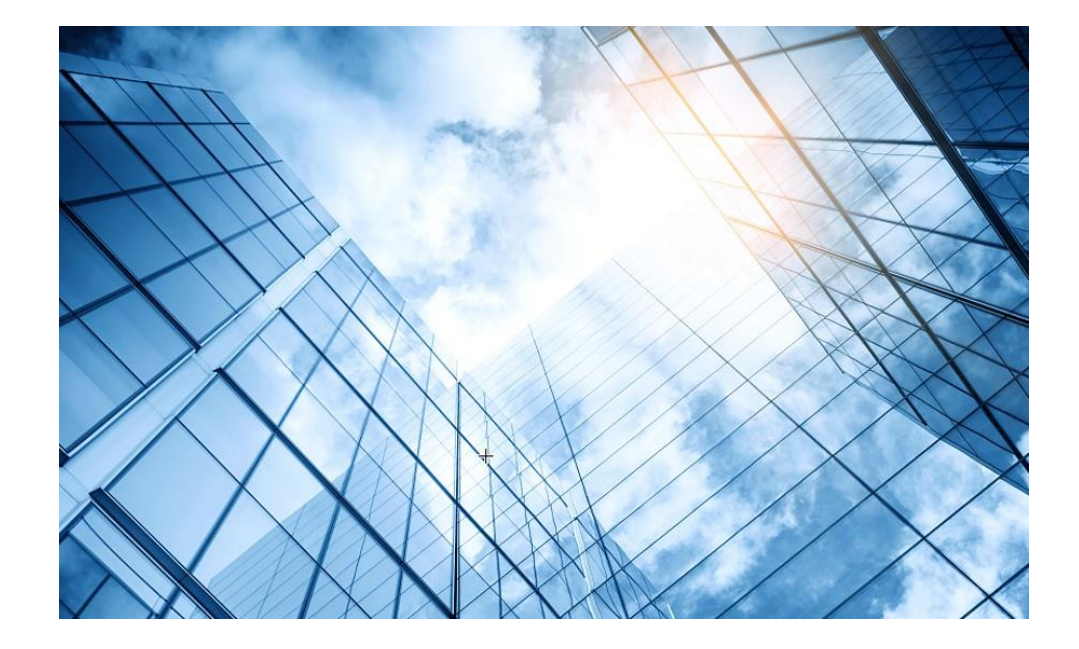

01 Anchor-ac+FITキッティングの手順概要

#### 02 コンフィグテンプレートを設置するサイトに合わせ編集

- 03 APのモードをAnchor-acに変更
- 04 GUIにアクセスしてコンフィグを読み込む
- 05 出荷前の設定確認

## 完成したゲストAPに接続して動作を確認します

#### オープン認証

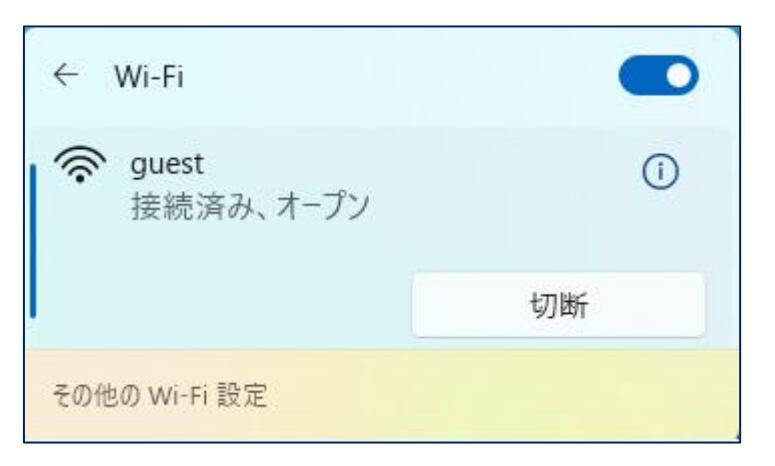

#### 接続したPC

Microsoft Windows [Version 10.0.22000.675] (c) Microsoft Corporation. All rights reserved.

C:¥Users¥H3C>ipconfig

Windows IP 構成

Wireless LAN adapter Wi-Fi:

接続固有の DNS サフィックス....: リンクローカル IPv6 アドレス....: fe80::35e8:d633:3383:d67%9 IPv4 アドレス.....: 10.40.94.2 サブネット マスク.....: 255.255.255.0 デフォルト ゲートウェイ.....: 10.40.94.1

#### C:¥Users¥weigu>ping www.google.com

www.google.com [142.251.42.164]に ping を送信しています 32 バイトのデータ: 142.251.42.164 からの応答: バイト数 =32 時間 =7ms TTL=115 142.251.42.164 からの応答: バイト数 =32 時間 =16ms TTL=115 142.251.42.164 からの応答: バイト数 =32 時間 =14ms TTL=115 142.251.42.164 からの応答: バイト数 =32 時間 =3ms TTL=115

142.251.42.164 の ping 統計: パケット数:送信 = 4、受信 = 4、損失 = 0 (0% の損失)、 ラウンドトリップの概算時間 (ミリ秒): 最小 = 3ms、最大 = 16ms、平均 = 10ms

C:¥Users¥H3C>

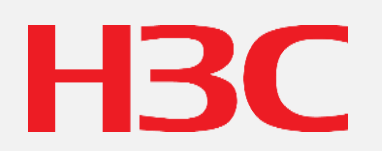

www.h3c.com